## Rapportuttak – lønnsjournal

I menyen for Visma Enterprise klikker du på ikonet (Om du ikke får fram menyen, klikk på ikon for full meny)

. Du får da fram menyen:

| Full meny                                      | : = 9 |                           |
|------------------------------------------------|-------|---------------------------|
| Personaladministrasjon                         | •     |                           |
| Kompetanse                                     | •     |                           |
| Rekruttering                                   | •     |                           |
| Lønn                                           | •     |                           |
| Fravær og ferie                                | •     |                           |
| Forhandling                                    | •     |                           |
| Rapporter                                      | -     |                           |
| <ul> <li>Personaladministrasjon</li> </ul>     |       |                           |
| ► Lønnskjøring                                 |       |                           |
| <ul> <li>Periodiske lønnsrapporter</li> </ul>  |       |                           |
| ▶ Lønnstabeller                                |       |                           |
| <ul> <li>Årsrapporter</li> </ul>               |       |                           |
| <ul> <li>Budsjettering / Simulering</li> </ul> |       |                           |
| <ul> <li>Art/Akkumulator rapporter</li> </ul>  |       |                           |
| ▶ Altinn                                       |       |                           |
| <ul> <li>Fravær og ferie</li> </ul>            |       |                           |
| Rapportgenerator                               |       | Klikk på rapportgenerator |
| Grunndata                                      | •     | L                         |
| Avansert                                       | •     |                           |
| Spesialmeny                                    | •     |                           |
| Integrasjoner                                  |       |                           |

Bruk nedtrekksmenyer for å hente opp utvalgene i feltene:

Rapporttype Lønnstransaksjoner

Vis Mine Rapport Spesifisert lønnsjournal

| Rapportgenerator         |        |   |
|--------------------------|--------|---|
| Rapporttype              | Vis    |   |
| Lønnstransaksjoner       | ✓ Mine | Y |
| Rapport                  | Eier   |   |
| Spesifisert lønnsjournal | ×      |   |

Dersom du ikke får opp rapporten under "Vis" - "Mine" kan du hente opp rapport under "Vis" - "Felles". Klikk på kopier – deretter på "kopi til meg selv" og OK. Det er viktig at du kopierer til deg selv for ikke å overskrive definert utvalg.

| Rapportgenerator                                                                             |           |           |
|----------------------------------------------------------------------------------------------|-----------|-----------|
| Rapporttype                                                                                  | Vis       |           |
| Lønnstransaksjoner                                                                           | V Felles  | *         |
| Rapport                                                                                      | Eier      | Excel-mal |
| Spesifisert lønnsjournal [FELLES]                                                            | ✓ Felles  |           |
| Ny Lagre Kopier.                                                                             | Slett     |           |
| C Kopier rapport                                                                             |           |           |
| Navn på ny rapport Spesifisert lønnsjournal<br>Kopi til meg selv<br>Ny eier<br>Fellesrapport | *         |           |
|                                                                                              | <u></u> K | Avbryt    |

Påse at arkfanen "sortering/felt" er aktiv, legg inn perioden som du skal kontrollere i feltet utvalg:

| C Rapportgenerator                  |                                       |                            |                    |
|-------------------------------------|---------------------------------------|----------------------------|--------------------|
| O hoppongeneration                  |                                       |                            |                    |
| Rapporttype Vis                     |                                       |                            |                    |
| Lønnstransaksjoner 🗸 🗸 Pelle        | 15 <b>v</b>                           | A <u>v</u> ledede felt     | <u>K</u> ategorier |
| Rapport Eier                        | Excel-mal                             |                            | Font               |
| Coosificant Innosisurnal [EE]   EC] |                                       |                            | Arial              |
| spesitiser (iprinsjournal [FELLES]  | · · · · · · · · · · · · · · · · · · · |                            | Anal               |
| Nv Lagre Kopier                     | Slett                                 |                            | r Eiern dunlikater |
|                                     |                                       |                            |                    |
| Tilgjengelige felt                  | Gruppering Sortering/Felt             |                            |                    |
| December in an                      |                                       |                            |                    |
| Hime Personoppiysninger             | Felt                                  | Bredde Overstyrt felttekst | Utvalg             |
|                                     | Periode                               | 4,00 Per.                  | 71                 |
| 🕀 🚽 Lønnstransaksjoner              | År (Lønnstransaksjoner)               | 5,00 År                    | 2013               |
| 😟 📄 Alle Felt                       | Artnr                                 | 5,70                       | 100:798,800:998    |
| -                                   | Artstekst                             | 15,00                      |                    |
|                                     | Stillingsid (Lønnstransaksjoner)      | 6,00 St.id                 |                    |
|                                     | Antall                                | 10,00                      |                    |
|                                     | Sats                                  | 10,00                      |                    |
|                                     | Beløp                                 | 9,50                       | <>0                |
|                                     | Konto (Lønnstransaksjoner)            | 9,00 Konto                 |                    |
|                                     | Tjeneste (Lønnstransaksjoner)         | 7,00 Tjeneste              |                    |
|                                     | Ansvar (Lønnstransaksjoner)           | 7,00 Ansvar                |                    |
|                                     | Prosjekt (Lønnstransaksjoner)         | 5,00 Prosj.                |                    |
|                                     | Stillingsprosent                      | 10,00 St.%                 |                    |
|                                     | Tekst                                 | 17,00                      |                    |
|                                     |                                       |                            |                    |

Oppbygging av lønnsperiode: Første siffer står for måned og andre siffer står for aktuell lønnskjøring. Normalt er det 2 kjøringer pr måned. Dersom du vil kjøre for flere perioder, eks.vis hele juli måned, kan du legge inn 71:79 i utvalgsfeltet.

Oppdatert 19.1.2018

| C Lønnsjournal art Utvalgskriterier  År 2012 Periode 21 v - 21 v -                                                                                       | Skriv periode. F.eks viser 21 der første<br>siffer står for måned og andre står for aktuell<br>lønnskjøring. Normalt er det 2 kjøringer pr<br>måned. For å få med hele måneden bør det<br>f.eks. stå 21 i første felt og 29 i andre.                              |
|----------------------------------------------------------------------------------------------------|----------------------------------------------------------------------------------------------------|
| Ansattnr         0 w         -         99999999 w           Artnr         1 w         -         999           Konto         w         -         ÂÂÂÂÂÂÂÂ | For å få fram lønnsposter t.o.m. netto<br>utbetaling velger du t.o.m. lønnart 999.                                                                                                    |
| Tjeneste 0 v - 99999 v<br>Ansvar v - ÂÂÂÂÂÂ v<br>Prosjekt v - ÂÂÂÂÂ v                                                                                    | Dersom du har tilganger til flere ansvar enn<br>de som du skal kontrollere, kan du begrense<br>utvalget ved å legge inn ansvarsnummer                                                                                                    |
| Sortering  Sortering  Kjøreparametre  Kjøreparametre                                                                                                    | Velg hva du vil sortere på. Ansattnummer<br>kommer som forslag, men bør endres.<br>Kan velge fødselsnr., navn, ansvar og<br>utbet.sted (ikke i bruk av TFK). Ved valg av<br>ansvar som 1.sortering kan du velge<br>ansattnr., navn og utbet.sted som 2.sortering. |
| Sideskift per 1. sortering                                                                                                    | Funksjonen er kun tilgjengelig ved valg<br>av1.sortering på ansvar.<br>Dvs. ikke sideskift pr ansatt.                                                                                                    |
|                                                                                                    | Deretter – Kjør rapport                                                                                                    |

Du får fram bilde der du foretar følgende utvalg:

Du får fram bilde for utskrift, hvor du kan velge utskrift til Word (evt Excel):

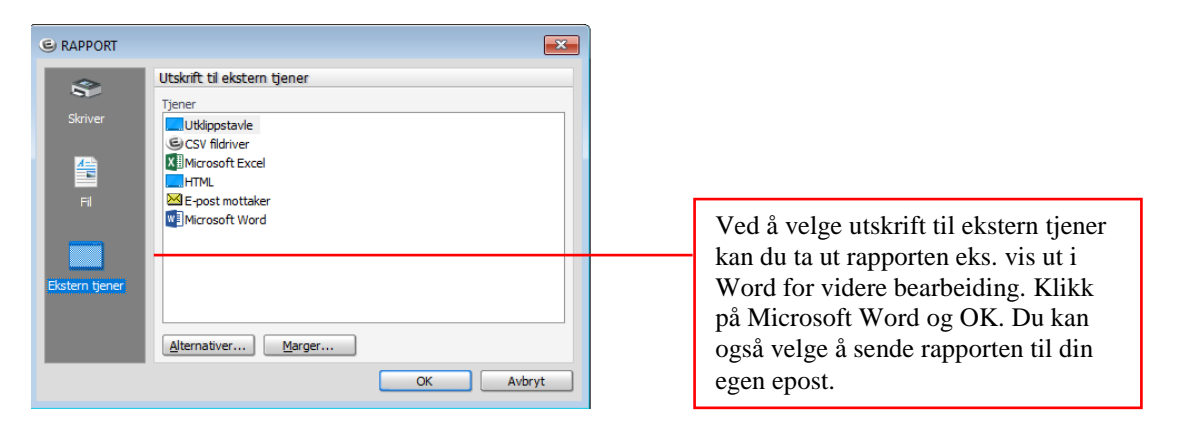

Dersom det kommer en «run-time error»- errormelding, klikk «end». Dersom problemer med å skrive ut rapport direkte til Word, kan du sende rapporten til din egen epost og hente den ut derfra (problem for noen brukere pr januar-18, er til oppfølging).

Du kan lagre filen i filformatet den kommer ut i (rtf) eller som pdf-fil på et egnet område på server (Bruk «lagre som» og velg filtype pdf). Filene må lagres i system slik at de lett kan finnes igjen ved etterkontroll av at rutine er fulgt. Tips er å strukturere filnavn, f.eks. «201801 periode 11 lønnskontroll» brukes for hovedkjøring på januar måned.

| →                                    | idlingsplaner > PO økond | omi > 2018 > Lønnsk | ontroller PO 2018 | ~ 0       | Søk i Lønnskontrolle | r PO 2018 |   |
|--------------------------------------|--------------------------|---------------------|-------------------|-----------|----------------------|-----------|---|
| ganiser 🔻 Ny mappe                   |                          |                     |                   |           |                      | -         | ( |
| Denne PCen Navn                      | ^                        | Endringsdato        | Туре              | Størrelse |                      |           |   |
| 🗊 3D-objekter                        |                          | Ingen elementer s   | temmer med søket. |           |                      |           |   |
| 📰 Bilder                             |                          | 2                   |                   |           |                      |           |   |
| 🖆 Dokumenter                         |                          |                     |                   |           |                      |           |   |
| Musikk                               |                          |                     |                   |           |                      |           |   |
| 🕂 Nedlastinger                       |                          |                     |                   |           |                      |           |   |
| Skrivebord                           |                          |                     |                   |           |                      |           |   |
| Videoer                              |                          |                     |                   |           |                      |           |   |
| Windows (C:)                         |                          |                     |                   |           |                      |           |   |
| Felles TFK (G:)                      |                          |                     |                   |           |                      |           |   |
| 🛖 hanne.augustini                    |                          |                     |                   |           |                      |           |   |
| 🛖 Fellesområder (J                   |                          |                     |                   |           |                      |           |   |
| 🛖 Program (Q:)                       |                          |                     |                   |           |                      |           |   |
| Nettverk 💙                           |                          |                     |                   |           |                      |           |   |
| Filnavn: 201811 periode 11 lønnskont | roll PO                  |                     |                   |           |                      |           |   |
| Filtype: PDF                         |                          |                     |                   |           |                      |           |   |

## Ved utskrift på papir:

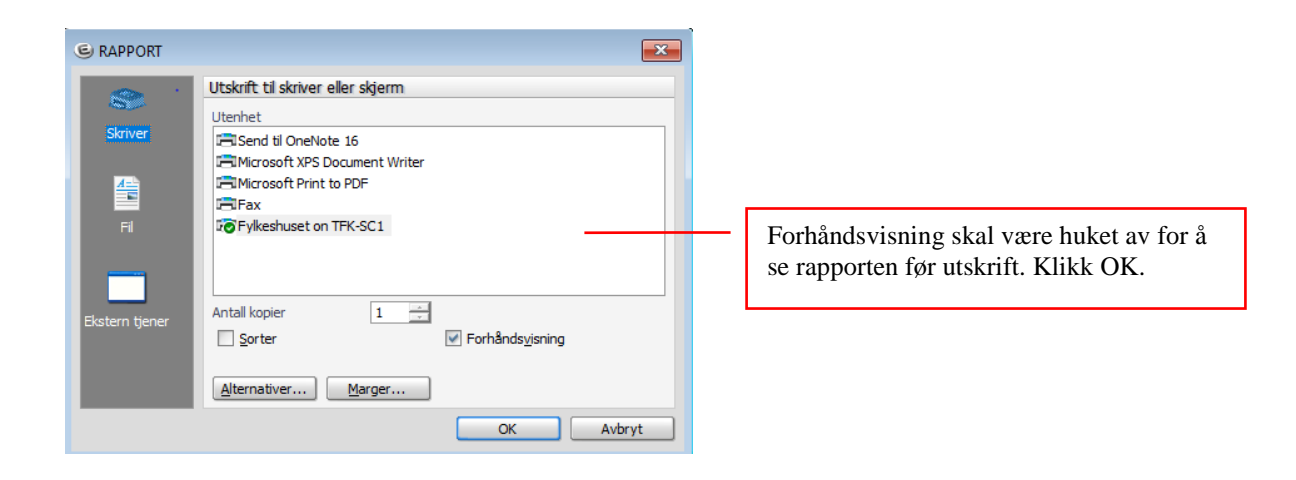

## Rapporten:

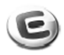

## Lønnsjournal art pr ansatt, sortert på fødselsnr

| ron   | s Fylkeskommune       |         |           |              |           |      |             |        |          |             | 22.02.1             |
|-------|-----------------------|---------|-----------|--------------|-----------|------|-------------|--------|----------|-------------|---------------------|
| Selsk | ap: 0001 Troms Fylkes | kommune | År: 201   | 2 Periode: 2 | 21 Hove   | dløn | n februar   | Løn    | nsdato:  | 10.02.2012  | Akkmnd : 2          |
|       |                       |         |           |              |           |      |             |        |          |             |                     |
| Ansa  | t:                    |         |           |              |           | Ba   | ankkonto:   | _      |          |             |                     |
| Art   | Tekst                 | Antall  | Sats      | Beløp        | Årsl./Ltr | Id   | Stil% Bunke | Still. | Lg/Lr Sk | Ty Konto    | Tjenes Ansvar Prosj |
| 200   | Måned slønn pedagogi  |         |           | 4.910,63     | 405.000   | 1    | 14,55       | 7201   | Z2       | FA 10102    | 52200               |
| 200   | Måned slønn pedagogi  |         |           | 9.537,75     | 405.000   | 1    | 28,26       | 7201   | Z2       | FA 10102    | 53200               |
| 200   | Måned slønn pedagogi  |         |           | 11.265,75    | 405.000   | 1    | 33,38       | 7201   | Z2       | FA 10102    | 56000               |
| 200   | Måned slønn pedagogi  |         |           | 1.184,63     | 405.000   | 1    | 3,51        | 7201   | Z2       | FA 10102    | 52000               |
| 200   | Måned slønn pedagogi  |         |           | 6.851,25     | 405.000   | 1    | 20,30       | 7201   | Z2       | FA 10102    | 52100               |
| 207   | Fast overtid lærer    |         |           | 540,00       | 405.000   | 1    | 1,44        | 7201   | Z2       | FA 10401    | 53200               |
| 210   | Fagansvarlig          |         |           | 666,67       | 405.000   | 1    | 101,44      | 7201   | Z2       | FA 10125    | 52000               |
| 799   | BRUTTO UTBETALT       |         |           | 34.956,68    | 405.000   | 1    | 101,44      | 7201   | Z2       | HN          | 52400               |
| 801   | Pensjonstrekk SPK     |         |           | 688,33-      | 405.000   | 1    | 101,44      | 7201   | Z2       | QA 23263915 | 52400               |
| 835   | Utdanningsforbundet   |         |           | 472,00-      | 405.000   | 1    | 101,44      | 7201   | Z2       | QA 23299930 | 52400               |
| 837   | Utdanningsforb. for   |         |           | 74,00-       | 405.000   | 1    | 101,44      | 7201   | Z2       | QA 23299930 | 52400               |
| 898   | Skattetrekk tab       |         | 33.885,77 | 10.945,00-   | 405.000   | 1    | 101,44      | 7201   | Z2       | HN 23214900 | 52400               |
| 995   | OU-fond               |         |           | 19,50-       | 405.000   | 1    | 14.55       | 7201   | Z2       | FA 23266900 | 52200               |
| 999   | NETTO UTBETALT        |         |           | 22.757,85    | 405.000   | 1    | 101,44      | 7201   | Z2       | HN 23299910 | 52400               |
| Ansa  | t:                    |         |           |              |           | B    | ankkonto:   |        | _        |             |                     |
| Art   | Tekst                 | Antall  | Sats      | Beløp        | Årsl./Ltr | Id   | Stil% Bunke | Still. | Lg/Lr Sk | Ty Konto    | Tjenes Ansvar Prosj |
| 100   | Månedslønn            |         |           | 16.666,67    | 400.000   | 1    | 50,00       | 4364   | В        | FA 10109    | 51500               |
| 100   | Månedslønn            |         |           | 16.666,67    | 400.000   | 1    | 50,00       | 4364   | В        | FA 10320    | 51500               |
| 799   | BRUTTO UTBETALT       |         |           | 33.333,34    | 400.000   | 1    | 100,00      | 4364   | В        | HN          | 51500               |
| 800   | Pensjonstrekk arb.t   |         |           | 666,67-      | 400.000   | 1    | 100,00      | 4364   | В        | QA 23241915 | 51500               |
| 804   | DELTA kontingent      |         |           | 483,00-      | 400.000   | 1    | 100,00      | 4364   | B        | QA 23299930 | 51500               |
| 805   | DELTA OU-fond         |         |           | 20,00-       | 400.000   | 1    | 100,00      | 4364   | В        | QA 23299930 | 51500               |
| 898   | Skattetrekk tab       |         | 32.258,09 | 9.644,00-    | 400.000   | 1    | 100,00      | 4364   | В        | HN 23214900 | 51500               |
| 915   | Husleie, Husleie 01   |         |           | 700,00-      | 400.000   | 1    | 100,00      | 4364   | В        | TN 16302    | 46045               |
| 919   | Strøm/Varme avgift,   |         |           | 184,00-      | 400.000   | 1    | 100,00      | 4364   | В        | TN 16302    | 46045               |
|       |                       |         |           |              | 100.000   |      | 50.00       | 12.04  |          | EA 00066000 | 61600               |

Hjelpefunksjon i Visma: Ved å trykke på F1 når du står i rapportutvalgsbildet vil du få detaljert informasjon.